## Forbindelses guide til CHROMAVISION® PRO MINI

# Vigtige tips

Den nye CHROMAVISION® PRO MINI måler er leveret til dig med inaktiv WIFI forbindelse. grunden til at WIFI er inaktiv er den krævede licens til brug af WIFI til forskelige lande. For at aktivere WiFi, start den lokalt installerede ChromaWeb<sup>™</sup> og følg beskrivelsen nedenfor.

## Konfiguration af CHROMAVISION® PRO MINI til lokal installationI ChromaWeb™ved Kabling.

- 1. Tilslut CHROMAVISION® PRO MINI til din PC via USB kabel eller brug docking stationen.
- 2. Installer driveren og tjek USB-Controlleren i "BYK-Gardner USB driver".

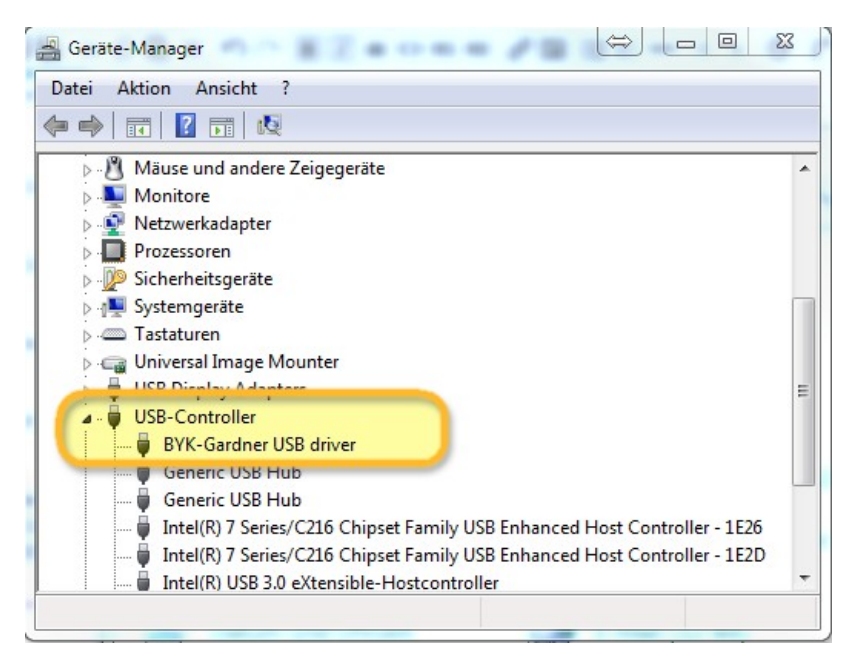

3. Gå til "Indstillinger/Hardware" og klik på knappen ChromaVision®.

| CHROMAWE                                                                                               | B™                                                          |                       |              |              | Croma      |
|----------------------------------------------------------------------------------------------------|-------------------------------------------------------------|-----------------------|--------------|--------------|------------|
| COLOUR ANCILLARY MIX                                                                                   | PERSONAL FORMULA TOOLS JO                                   | B LIST                |              |              | <b>+ +</b> |
| My Account<br>Cuality / Ingredients<br>Colortool<br>Search                                             | Please maintain this informa     Hardware     ChromaVision® | ation on the website. |              |              |            |
| Fx       Formula         Volume Suggestion         User         Price         Job Dialog         Stock | Connection Name                                             | lp address            | Manufacturer | Model Serial |            |
| Hardware                                                                                               |                                                             |                       |              |              |            |

4. Klik på knappen "Registrer Måler", vælg måler (Venstre række) og tryk "OK".

| CHROMAWE | Select Device Type |        |    | Set Clock<br>Remove<br>Refresh list<br>1.0.0.14219<br>No<br>Yes<br>No<br>OK<br>0 | Back  10.03.2017 · 10:39:27 Force Send Data Register Device |
|----------|--------------------|--------|----|----------------------------------------------------------------------------------|-------------------------------------------------------------|
|          |                    |        |    | Extra options<br>Show Pre input det                                              | ails                                                        |
|          | C                  | Cancel | ок | Set Device Langua                                                                | ge<br>Configure Wifi                                        |

 Den nye CHROMAVISION® PRO MINIer forbundet med kabel. tryk på kanppen "Konfigurer WiFi" for at sætte WIFI forbindelsen op.

|                                            |                                                                                                    |              |                                           | Back                  |
|--------------------------------------------|----------------------------------------------------------------------------------------------------|--------------|-------------------------------------------|-----------------------|
| 1204916                                    |                                                                                                    | <b>/</b> ^ [ | Set Clock                                 | 10.03.2017 - 10:33:08 |
| 1205904                                    |                                                                                                    | *            |                                           | Force Send Data       |
| 1217523                                    |                                                                                                    | .∕≶ _ [      | Refresh list                              | Register Device       |
| Configurat                                 | on for                                                                                                    |              |                                           |                       |
| Device info                                | Firmware version<br>Enter job name<br>Browse measurements<br>Enter name<br>Battery test<br>Days since last calibr. |              | 1.0.0.14219<br>No<br>Yes<br>No<br>OK<br>O |                       |
| Options                                    |                                                                                                    |              | Extra options                             | S                     |
| <ul><li>✓ Brows</li><li>✓ Beeper</li></ul> | <ul> <li>✓ Browse measurements</li> <li>✓ Beeper</li> <li>Erase readings</li> </ul>                                |              | Show Pre input d                          | etails                |
|                                            |                                                                                                    |              | Set Device Langu                          | lage                  |
|                                            | Job list                                                                                                    | Allow skip   | pin check                                 |                       |

Knappen "Konfigurer WiFi" er ikke synlig hvis der ikke er WIFI licens til dit land.

- 6. Klik på knappen "ON" for at aktivere WiFi.
- 7. Dobbeltklik på SSID i dit netværk.

| Network configuration                                                |       |         | × |
|----------------------------------------------------------------------|-------|---------|---|
|                                                                      | Wi-Fi | OFFON   |   |
| WLAN-CATeam<br>Could not connect<br>WLAN-CATeam<br>Could not connect |       | 1       | ^ |
| axaltacs<br>Secured with WPA2 (AES)                                  |       | ন       |   |
|                                                                      |       |         | ш |
| Add                                                                  |       | Refresh | Ŧ |

8. Skriv din netværksnøgle (Password) og klik på "Opret forbindelse".

| etwork configuration |         |
|----------------------|---------|
| SSID                 |         |
| axaltacs             |         |
| Security type        |         |
| WPA2 (AES)           |         |
| Channel              |         |
| 1                    |         |
| Password             |         |
| •••••                |         |
| Show password        |         |
| Cancel               | Connect |

9. Nu er CHROMAVISION® PRO MINI forbundet til dit WiFi netværk.

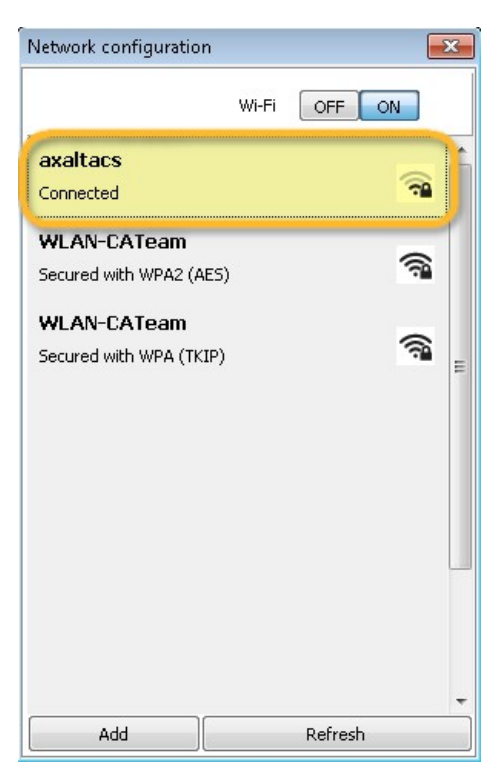

## Konfiguration af CHROMAVISION® PRO MINI til dit WiFi.

Hvis WiFi er aktiv, kan WIFI konfigurationen, foretages manuelt på måleren.

- 1. Tænd for din CHROMAVISION® PRO MINI.
- 2. Klik på "Setup" ikonet (øverste linie).

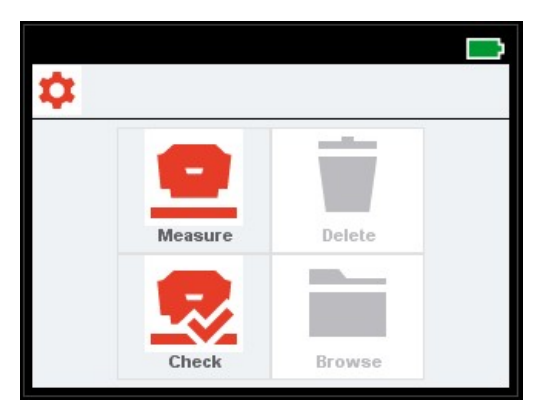

3. Klik på ikonet "WiFi".

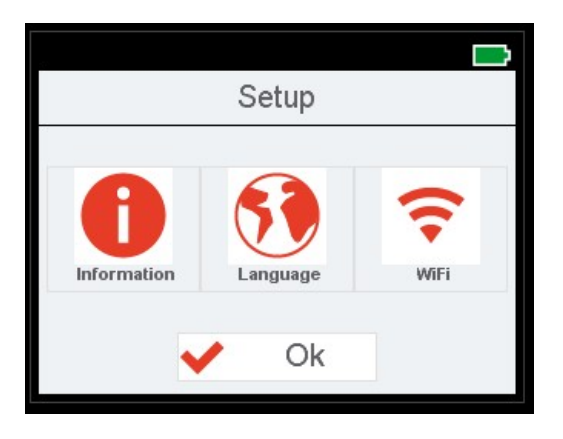

4. Klik "Vælg Netværk".

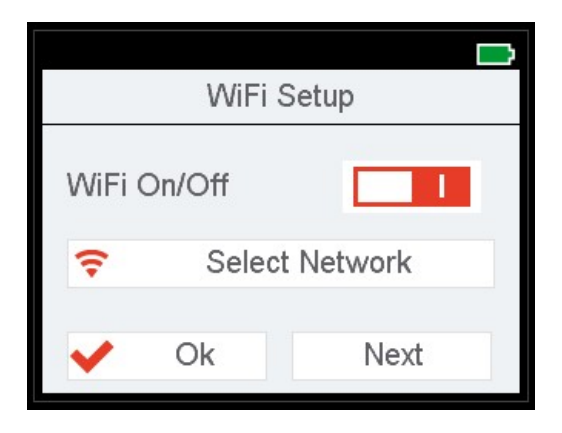

5. Vælg SSID i dit WLAN og klik på OK.

| \$\$ SSID_1234 | 🗸 Ok |
|----------------|------|
| Wlan SSID 1    |      |
| Wlan SSID 2    |      |
| Wlan SSID 3    |      |
| Wlan SSID 4    |      |
| Wlan SSID 5    |      |
| 144 001D 0     |      |

6. Skriv din WIFI adgangs nøgle og klik på OK.

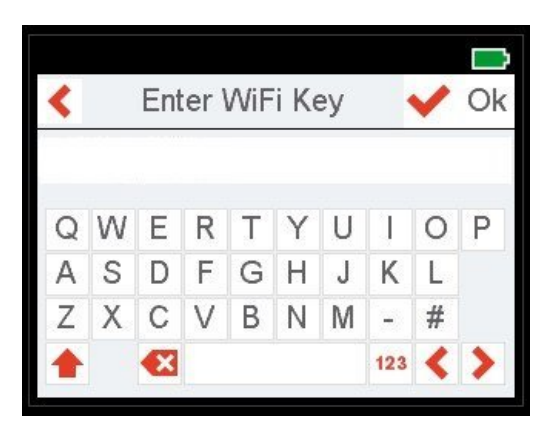

- 7. CHROMAVISION® PRO MINI viser en meddelelse for at bekræfte forbindelsen til dit WiFi netværk.
- 8. Klik på ikonet "Information" og på "Next" gå til side 4 og tjek CHROMAVISION® PRO MINI IP nummer.

| Info #4   |                   |  |
|-----------|-------------------|--|
| MAC       | 30-51-F8-00-00-01 |  |
| (P        | 127.0.0.1         |  |
| Subnet    | 255.255.255.0     |  |
| Gateway   | 192.168.0.1       |  |
| Host name | BYKInstrument     |  |
| V Ok      | Next              |  |

## Konfiguration af CHROMAVISION® PRO MINI til online ChromaWeb™.

#### Denne konfiguration kan bruges til at forbinde tablet og mobil telefoner.

- 1. Start ChromaWeb™ i en browser og log ind på din konto.
- 2. Gå til "indstillinger/Hardware" og klik på "+" tegnet.
- 3. Skriv navnet på din CHROMAVISION® PRO MINI (uden blanke felter) og "IP adressen" som beskrevet i 8 (se ovenover).

| CHROMAWE             | B™ 🤶          |            |            |              |              | Crome |
|----------------------|---------------|------------|------------|--------------|--------------|-------|
| COLOUR ANCILLARY MIX | PERSONAL FORM | IULA TOOLS |            |              | +            | •     |
| =                    | Hardv         | vare       |            |              |              |       |
| My Account           | Connection    | Name       | lp address | Manufacturer | Model Serial |       |
| Colortool            | اگ∕ ₪         | TEST_WIFI  | 10.35.3.85 | ВУК          | 7134 1204918 | 1     |
| Search               |               |            |            |              |              | +     |
| Fx Formula           | 1             |            |            |              |              |       |
| Volume Suggestion    |               |            |            |              |              | +     |
| Luser                | P             |            |            |              |              |       |
| E Price              |               |            |            |              |              |       |
| 🦂 Job Dialog         |               |            |            |              |              |       |
| Stock                |               |            |            |              |              |       |
| Hardware             |               |            |            |              |              |       |
| Search Options       |               |            |            |              |              |       |

4. Hvis forbindelsen var en succes vil Model og Serie nummeret på CHROMAVISION® PRO MINI blive vist.

### Vigtige tips

- 1. Før du konfigurerer forbindelsen, tjek om din CHROMAVISION® PRO MINI og din PC/Tablet/Smartphone er i det samme WIFI netværk.
- 2. Vær tålmodig ved første overførsel af målinger.

#### Konfiguration af CHROMAVISION® PRO MINI til lokal installation ChromaWeb™ ved WiFi.

### En mulighed for at konfigurere din lokale ChromaWeb™ til CHROMAVISION® PRO MINI uden kabel.

- 1. Følg venligst proceduren i "Konfiguration af forbindelsen til CHROMAVISION® PRO MINI til dit WiFi" og konfiguration som online ChromaWeb™.
- 2. Hvis den lokale I ChromaWeb™ er forbundet til online udgaven af ChromaWeb™,vil CHROMAVISION® PRO MINI også blive synlig online.